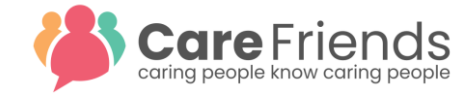

# **Point Payment Requests**

### App User's perspective

Employees can request to cash in their points via the Care Friends app. If this is their first time requesting to cash in points, they are asked to put in their employee number/ID. This is one-off.

An employee is only able to cash in points if they have met the minimum point cut-off. If this is not met, they will see a message that they do not have enough points yet to cash in.

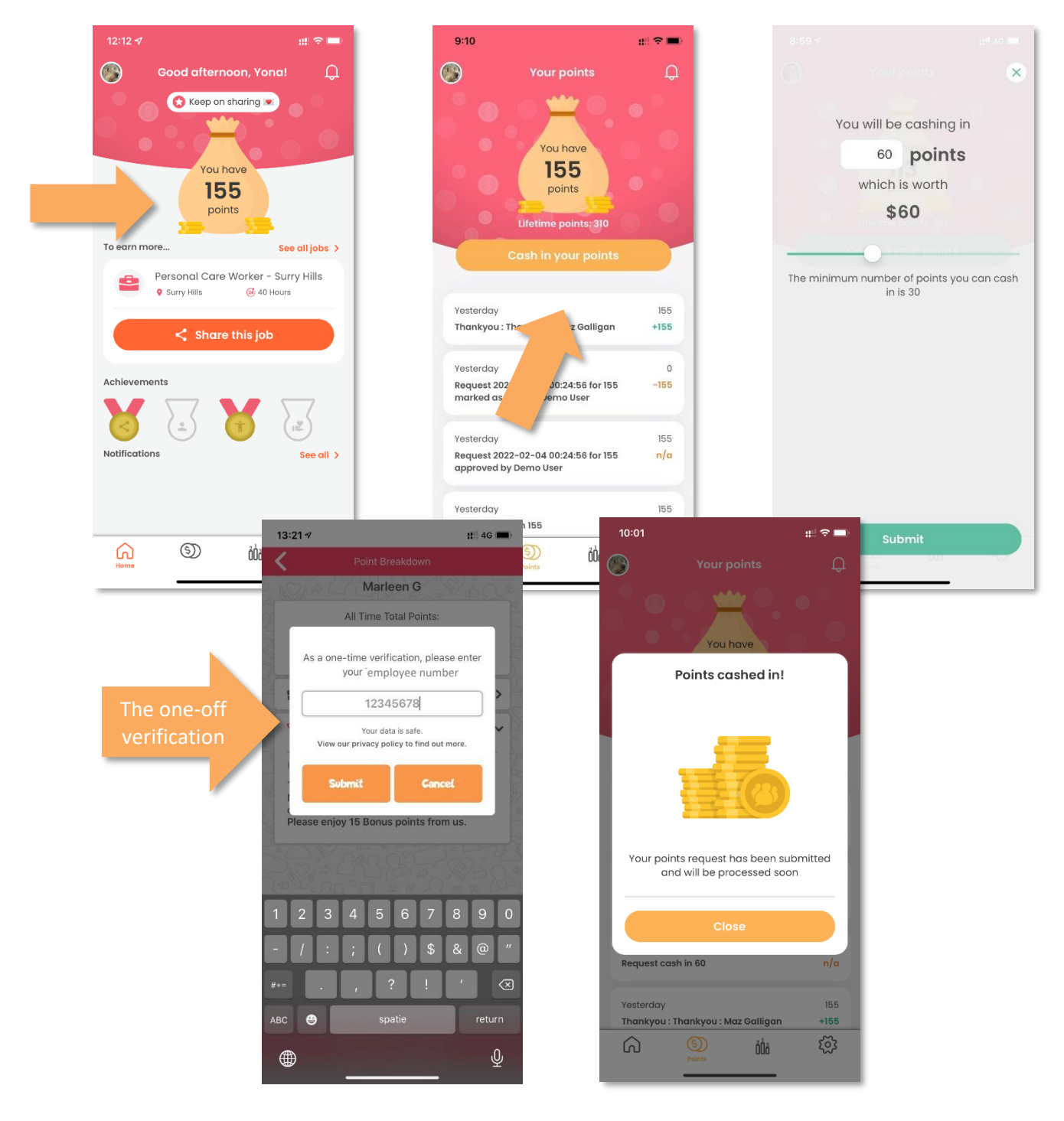

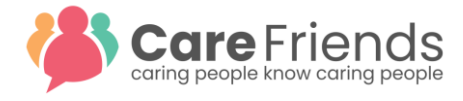

As the request is being processed, the employee will be notified via the App:

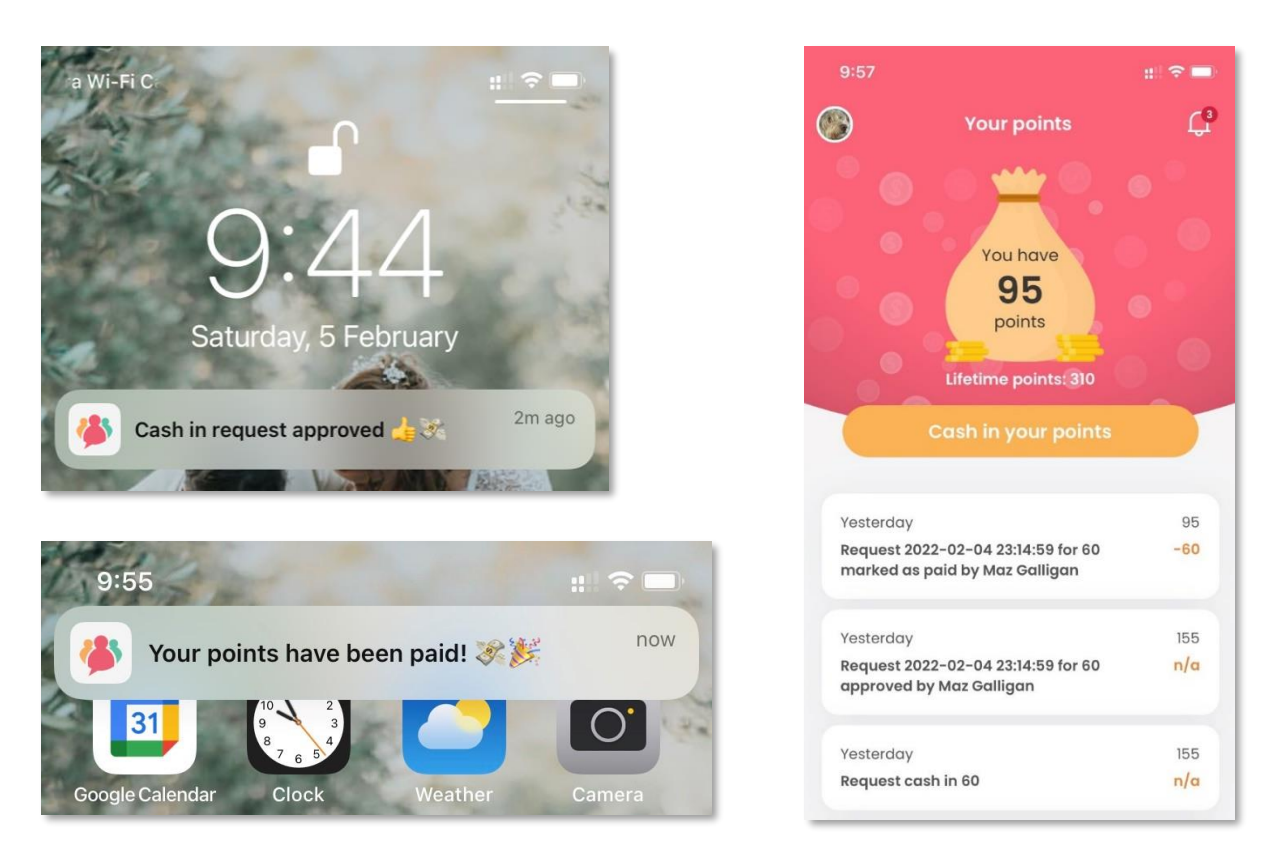

An employee cannot submit another pay-out request until an outstanding request is marked as **Paid** or **Rejected** in the Care Friends portal.

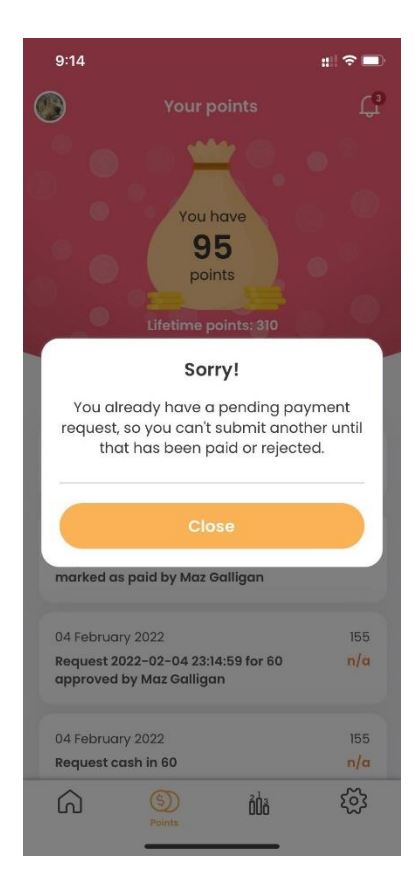

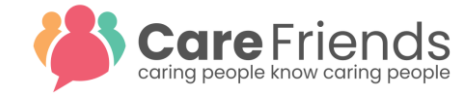

## Super User/Payroll Perspective

The moment the employee has pressed **submit**, an email is sent to those portal users who have chosen to receive payment notification (under **My Account Settings** accessible from the menu with one's initials).

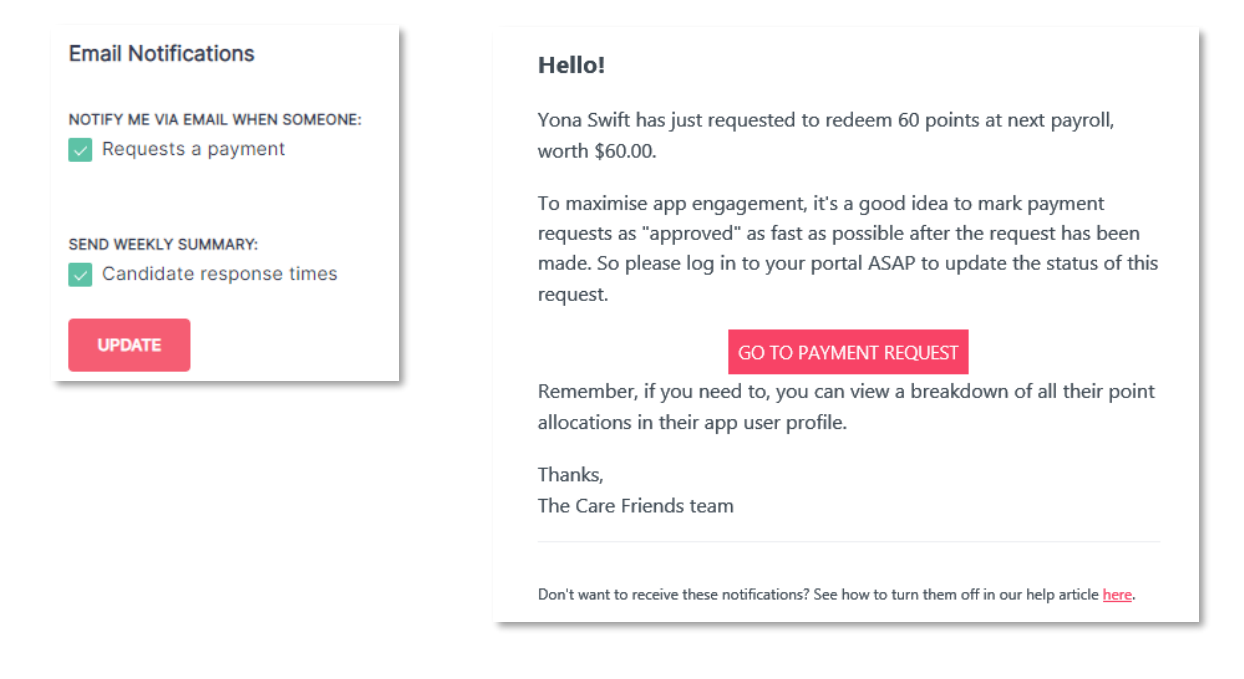

After logging into the portal, all payment requests can be reviewed and approved from the **Payments** tab.

| Care Friends   | Payments                  |                         |              |                 |                |          |        |   |  |  |
|----------------|---------------------------|-------------------------|--------------|-----------------|----------------|----------|--------|---|--|--|
| [] Dashboard   | Requests History          |                         |              |                 |                |          |        |   |  |  |
| 名 Candidates   | 4<br>Outstanding requests | 267<br>Points requested |              |                 | Q Search       |          | EXPORT |   |  |  |
| 📰 Jobs         | ▼ DATE                    | USER                    | PAYROLL INFO | CURRENT BALANCE | POINTS REQUEST | STATUS   |        |   |  |  |
| ☆ Bonus Points | 13/01/2021                | (Deleted) Jen Smith     | 202439795    | 0               | 51             | Approved |        | L |  |  |
| Payments       | 04/11/2021                | Maz Galligan            | 03/05/1982   | 125             | 55             | Pending  |        |   |  |  |
| App Users      | 04/02/2022                | Jen Lo                  | 292563567    | 140             | 101            | Pending  |        |   |  |  |
| otifications   | 04/02/2022                | Yona Swift              | 03/02/2022   | 155             | 60             | Pending  |        |   |  |  |
| ettings        |                           |                         |              |                 |                |          |        |   |  |  |

Export all payment requests to process these via your normal payroll methods. The verification ID is always part of the CSV for new and subsequent payment requests.

|   | Α     | В                   | С            | D        | E            | F      | G        | Н            |
|---|-------|---------------------|--------------|----------|--------------|--------|----------|--------------|
| 1 | Ref   | User Name           | Payroll Info | Site     | Approved By  | Amount | Status   | Submitted On |
| 2 | 2650  | (Deleted) Jen Smith |              | None     | Jenny Lauder | 51     | Approved | 13/01/2021   |
| 3 | 9692  | Maz Galligan        |              |          |              | 55     | Pending  | 04/11/2021   |
| 4 | 13737 | Jen Lo              | 2000007      | Adelaide |              | 101    | Pending  | 04/02/2022   |
| 5 | 13804 | Yona Swift          | 03,402,42022 |          |              | 60     | Pending  | 04/02/2022   |
|   |       | 143.0011.00         |              |          |              |        |          | Ja.com.uu    |

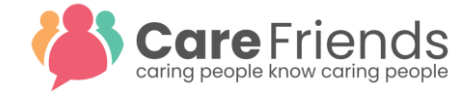

Once checked by Payroll, the payments will have to be released from the Care Friends portal by first marking them as **Approved** (or **Rejected**).

| Payments                         |                         |              |                 |                |                   |                      |
|----------------------------------|-------------------------|--------------|-----------------|----------------|-------------------|----------------------|
| Requests History                 |                         |              |                 |                |                   | ADD REQUEST          |
| <b>4</b><br>Outstanding requests | 267<br>Points requested |              |                 | Q Search       |                   |                      |
| T DATE                           | USER                    | PAYROLL INFO | CURRENT BALANCE | POINTS REQUEST | STATUS            |                      |
| 13/01/2021                       | (Deleted) Jen Smith     | 202439795    | 0               | 51             | Approved          |                      |
| • 04/11/2021                     | Maz Galligan            | 03/05/1982   | 125             | 55             | Pending           |                      |
| ✓ 04/02/2022                     | Jen Lo                  | 292563567    | 140             | 101            | Pending           |                      |
| • 04/02/2022                     | Yona Swift              | 03/02/2022   | 155             | 60             | Pending           |                      |
|                                  |                         |              |                 |                |                   |                      |
|                                  | × 3 Items(s) selected   |              |                 |                | Export CSV Reject | Approve Mark as Paid |

#### This changes the status to Approved

| <b>4</b><br>Outstanding requests | 267<br>Points requested |              |                 | Q Search       |          | EXPORT | FILTERS — |
|----------------------------------|-------------------------|--------------|-----------------|----------------|----------|--------|-----------|
| ▼ DATE                           | USER                    | PAYROLL INFO | CURRENT BALANCE | POINTS REQUEST | STATUS   |        |           |
| 13/01/2021                       | (Deleted) Jen Smith     | 202439795    | 0               | 51             | Approved |        |           |
| 04/11/2021                       | Maz Galligan            | 03/05/1982   | 125             | 55             | Approved |        |           |
| 04/02/2022                       | Jen Lo                  | 292563567    | 140             | 101            | Approved |        |           |
| 04/02/2022                       | Yona Swift              | 03/02/2022   | 155             | 60             | Approved |        |           |

#### And sends a message to the App User

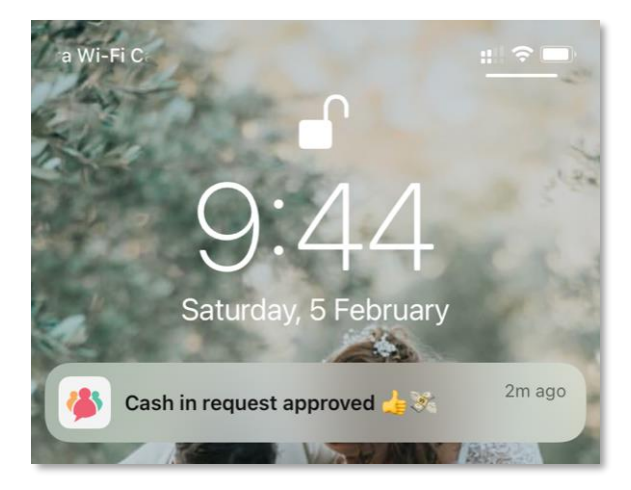

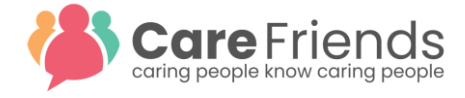

Then select all **Approved** entries and choose **Mark as Paid**. This ensures that the employee's points total reflects the new total. This can either be done immediately after the request has been marked as **Approved** or shortly after the pay-run that included the cash-out of points.

| Payments                  |                         |              |                 |                |                 |         |                     |
|---------------------------|-------------------------|--------------|-----------------|----------------|-----------------|---------|---------------------|
| Requests                  | History                 |              |                 |                |                 |         | ADD REQUEST         |
| 4<br>Outstanding requests | 267<br>Points requested |              |                 | Q Search       |                 | EXPORT  | FILTERS —           |
| ▼ DATE                    | USER                    | PAYROLL INFO | CURRENT BALANCE | POINTS REQUEST | STATUS          |         |                     |
| 13/01/2021                | (Deleted) Jen Smith     | 202439795    | 0               | 51             | Approved        |         |                     |
| • 04/11/2021              | Maz Galligan            | 03/05/1982   | 125             | 55             | Approved        |         |                     |
| • 04/02/2022              | Jen Lo                  | 292563567    | 140             | 101            | Approved        |         |                     |
| 04/02/2022                | Yona Swift              | 03/02/2022   | 155             | 60             | Approved        |         |                     |
|                           |                         |              |                 |                |                 |         |                     |
|                           | × 4 items               | (s) selected |                 | Exp            | port CSV Reject | Approve | (£)<br>Mark as Paid |

This sends another message to the App User.

| 9:55                            | ::: ? □ |
|---------------------------------|---------|
| Your points have been paid! 🐲 🎉 | now     |
|                                 | 0       |
| Google Calendar Clock Weather   | Camera  |

Once paid, the request(s) move to the history tab. The history remains available for authorized portal users and can be exported to a CSV file at any time.

| Payments                       |                          |                   |               |         |              |  |
|--------------------------------|--------------------------|-------------------|---------------|---------|--------------|--|
| 7                              | 2838                     |                   | Q Search      |         | EXPORT       |  |
| paid requests<br>REQUESTED ON: | Total points<br>PAID ON: | USER:             | PAYROLL INFO: | AMOUNT: | APPROVED BY: |  |
| 07/01/2021                     | 07/01/2021               | Jen Lo            | 292563567     | 262     | Jenny Lauder |  |
| 26/08/2021                     | 01/09/2021               | Richa Test        | TFN12345      | 216     | Maz Galligan |  |
| 01/09/2021                     | 01/09/2021               | Jen Lo            | 292563567     | 1672    | Maz Galligan |  |
| 14/09/2021                     | 04/02/2022               | Jen Lo            | 292563567     | 230     | Demo User    |  |
| 02/11/2021                     | 02/11/2021               | Maz Galligan      | 03/05/1982    | 108     | Demo User    |  |
| 19/01/2022                     | 19/01/2022               | Gabrielle Maresca | 30/07/1993    | 195     | Demo User    |  |
| 04/02/2022                     | 04/02/2022               | Yona Swift        | 03/02/2022    | 155     | Demo User    |  |